## Procédure de connexion au Wi-Fi Eduroam (iOS)

Sélectionner le réseau eduroam dans vos paramètres Wi-Fi

Saisir vos identifiants ( adresse mail institutionnelle, par exemple <u>prenom.nom@centralesupelec.fr</u> ou prenom.nom@student-cs.fr)

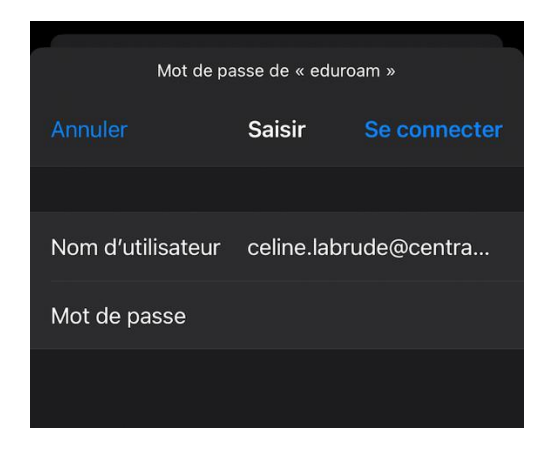

## Cliquer sur Se fier pour accepter le certificat

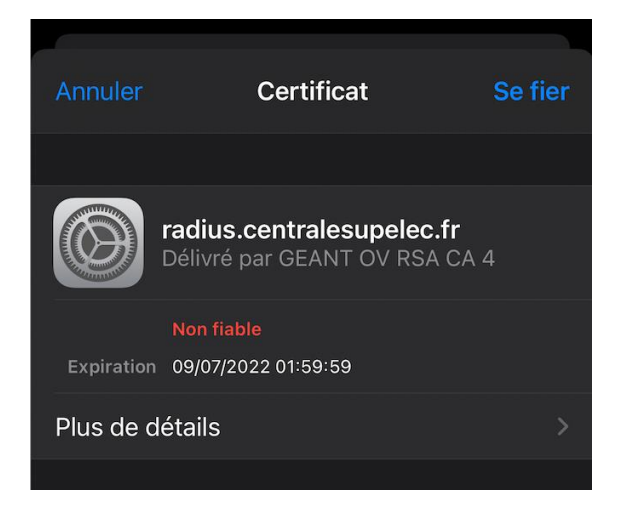

Vous êtes maintenant connectés au réseau Wi-Fi Eduroam.

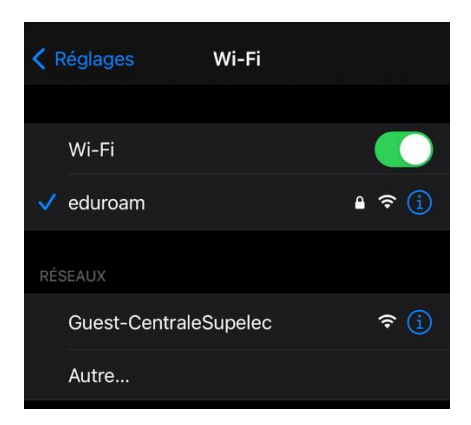

Si vous vous êtes précédemment connecté au réseau Wi-Fi Eduroam et rencontrez des problèmes :

## Cliquer sur l'icône d'information (i)

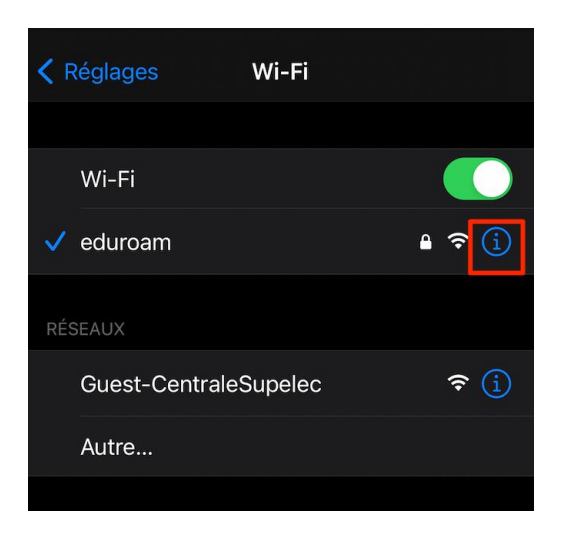

Puis **Oublier ce réseau** et reprenez les étapes de connexion décrites ci-dessus.

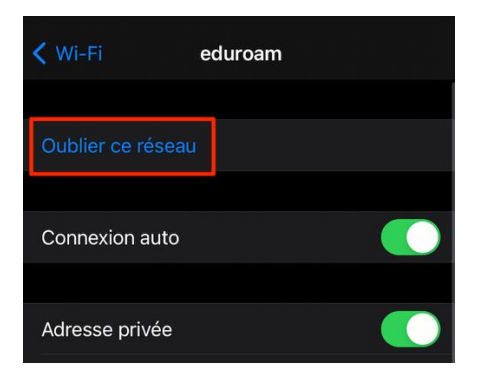

| 14:41      |                                                         | • III 4G 🔲 |
|------------|---------------------------------------------------------|------------|
| Annuler    | Certificat                                              | Se fier    |
|            |                                                         |            |
|            | radius.centralesupelec.fr<br>Délivré par GEANT OV RSA C | CA 4       |
|            | Non fiable                                              |            |
| Expiration | n 09/07/2022 01:59:59                                   |            |
| Plus de o  | détails                                                 | >          |
|            |                                                         |            |
|            |                                                         |            |
|            |                                                         |            |
|            |                                                         |            |
|            |                                                         |            |
|            |                                                         |            |
|            |                                                         |            |
|            |                                                         |            |
|            |                                                         |            |
|            |                                                         |            |
|            |                                                         |            |
|            |                                                         |            |
|            |                                                         |            |
|            |                                                         |            |